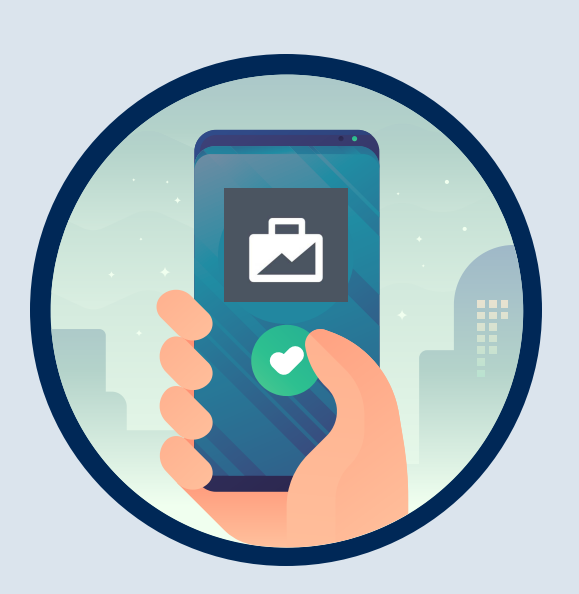

## **Facebook Business Manager Account and Partner Requests**

### What

Create your **Facebook Business** Account and accept our partner request.

your

## Why

A business account is needed with our partner access to run Paid Social ads for your location.

### How

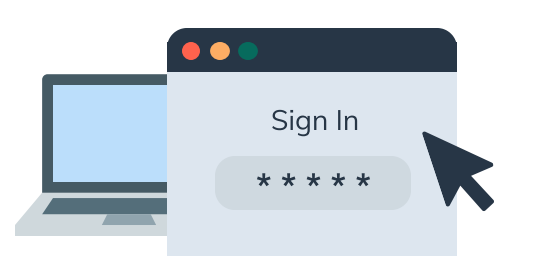

### Set Up A Facebook Business Account

STEP 1

 Go to business.facebook.com/create and select "Create Account."

• Enter your name and confirm your identity with Facebook login credentials.

 Follow the prompts to create your business account.

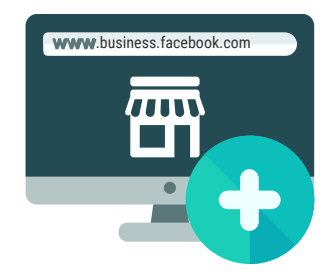

#### Add Your Location To Your Account

### STEP 2

· Go to Business Settings. It looks like a gear icon in your sidebar.

• In the Business Assets section, click

Accounts. Then, click Pages.

- Click Add in the dropdown menu.
- Select Add a Page.
- Enter the Facebook Page name or URL.
- Click Add Page. You should see your Page on the next screen.

#### Accept The Partner Request

|        | <ul> <li>Log in to your Business Manager.</li> </ul>       |
|--------|------------------------------------------------------------|
| STEP 3 | <ul> <li>Go to Business Settings from your left</li> </ul> |
|        | sidebar. Then, click Requests.                             |
|        | Click on the Received tab. You should see                  |
|        | businesses that have requested access to your              |
|        | Page here.                                                 |
|        | Click Approve or Decline.                                  |
|        | • Let us know when completed and we will                   |
|        | check on our end to make sure it went through              |

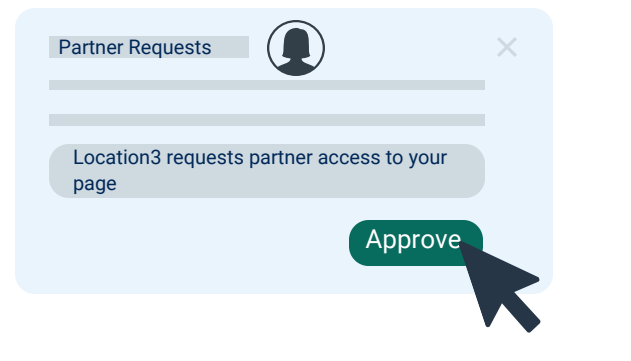

# **A**LOCAL

### **Questions?** Contact us: support@localact.com

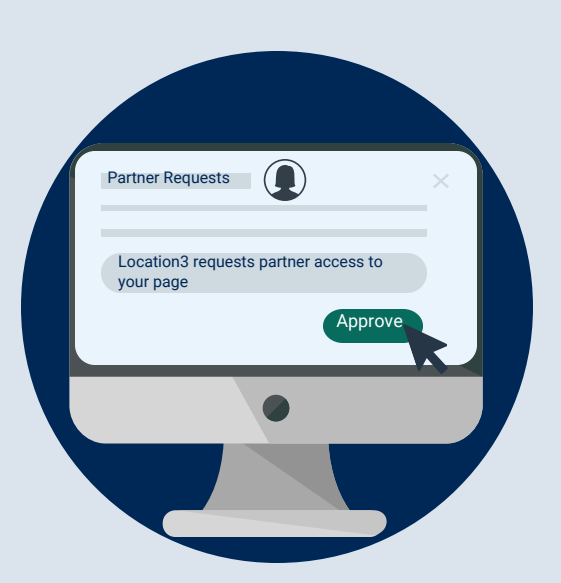

## Facebook Business Page Access Requests

## **Action Needed:**

In order to run Paid Social Ads, we first need you to accept our "Facebook Page Access" request.

# This step needs to be completed before your launch date on the 1st.

## How

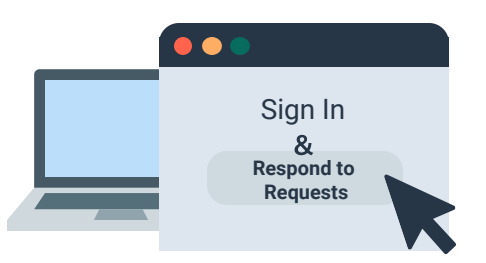

### **Classic Page Experience**

Follow along with a written step-by-step guide on how to accept the Facebook Page Access requests for your Local Paid Social ads that will be running in the LOCALACT Program.

### <u>Read Here</u>

Or follow along with a video guide to know how to accept our page access request.

### <u>Watch Here</u>

Note: If we do not have your Facebook URL, we will be requesting it from you before you can complete the process above.

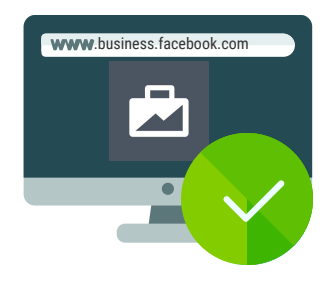

### New Page Experience

If you have updated your Facebook business page to the new experience, you will need to grant access through your Facebook business suite/manager instead.

### Access Facebook Here

You will find the pending partner request by navigating to the appropriate section on the left

side menu:

| Partners        |   |
|-----------------|---|
| System Users    |   |
| Accounts        | ` |
| So Data Sources |   |
| D Brand Safety  | , |
| Registrations   |   |
| 人 Integrations  |   |
| Payment Methods |   |
| Security Center |   |
|                 |   |

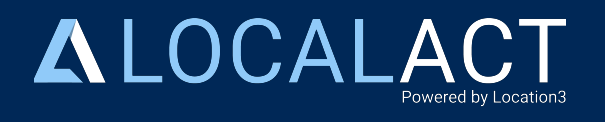

Questions? Contact us: support@localact.com